# **Formato e impresión** Recurso de apoyo a proceso de migración a software libre

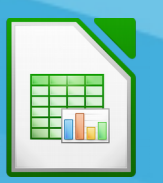

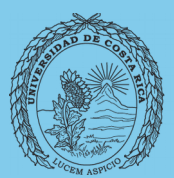

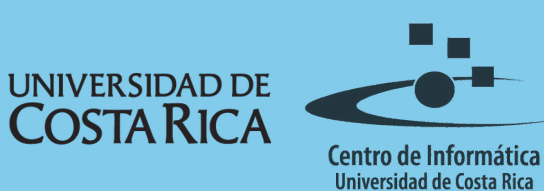

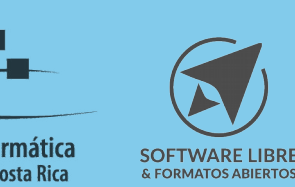

## Tabla de Contenido

| Objetivo                                 |
|------------------------------------------|
| Alcance                                  |
| Formato e Impresión                      |
| Formato                                  |
| Impresión4                               |
| ¿Qué es un rango de impresión?           |
| ¿Cómo visualizar un rango de impresión?5 |
| Resumen7                                 |
| Licencia                                 |
| Créditos                                 |

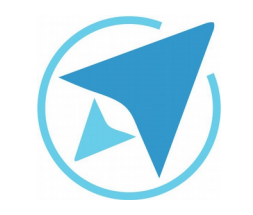

GU-LC-10

## FORMATO E IMPRESIÓN

Migración a software libre Centro de Informática Universidad de Costa Rica

Versión 2.0 Pg 3 de 9

## Objetivo

Instruir a la persona usuaria acerca las configuraciones necesarias para la impresión de documentos en LibreOffice Calc.

## Alcance

El contenido de esta guía es dirigido a las personas usuarias que trabajan con las herramientas de ofimática necesarias para los trabajos administrativos o de docencia que usan poco o no han usado LibreOffice Calc.

Esta guía aplica de la versión 5.0.4.2 hasta la 5.1.5.2.

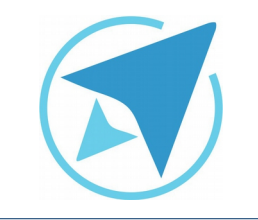

#### N di suns si d

GU-LC-10

Migración a software libre Centro de Informática Universidad de Costa Rica

**FORMATO E IMPRESIÓN** 

Versión 2.0 Pg 4 de 9

## Formato e Impresión

#### Formato

El formato ayuda a establecer las preferencias visuales sobre los datos, de esa forma visualmente se le da una presentación agradable a los datos antes de que sean impresos. Aunque el formato es tomado en cuenta, lo esencial es que los datos y fórmulas sean siempre las correctas.

En lo referente al papel se define en **Formato**→**Página**. El formato de página permite definir:

- El tamaño del papel y su orientación para el momento de imprimir.
- La información que será repetida en todas las páginas en la parte superior e inferior (encabezado y píe de página).
- La escala y la relación de impresión para el rango de datos.
- Bordes y fondos.

| Organizador     | Página       | Bordes   | Fondo | Encabezamiento    | Pie de página          | Hoja                               |  |
|-----------------|--------------|----------|-------|-------------------|------------------------|------------------------------------|--|
| Formato de pa   | apel         |          |       |                   |                        |                                    |  |
| Formato:        | Carta        |          |       | ~                 |                        |                                    |  |
| Anchura:        | 21,59        | cm 🗘     |       |                   |                        |                                    |  |
| <u>A</u> ltura: | 27,94        | cm 🗘     |       |                   |                        |                                    |  |
| Orientación:    | ● <u>V</u> e | rtical   |       |                   |                        |                                    |  |
|                 | <u></u> Во   | rizontal |       | <u>B</u> andeja ( | de papel:              | [Según configuración de impresora] |  |
| Márgenes        |              |          |       | Configurad        | ión del diseño         |                                    |  |
| Izquierda:      | 2,00 c       | m        |       | Disposici         | ón de <u>p</u> ágina:  | Derecha e izquierda                |  |
| Derecha:        | 2,00 c       | m 🗘      |       | Formato:          |                        | 1, 2, 3,                           |  |
| Arriba:         | 2,00 c       | m 🗘      |       | Alineació         | n de <u>l</u> a tabla: | <u>H</u> orizontal                 |  |
| Abajo:          | 2,00 c       | m 🗘      |       |                   |                        | Vertical                           |  |
|                 |              |          |       |                   |                        |                                    |  |

Calc cuenta con alternativas de formato rápido para poder aplicar sobre un conjunto de datos, mediante la opción **Formato**→**Formato Automático**. La misma ofrece la posibilidad de establecer algunos formatos con los que cuenta el programa o bien agregar algún formato personalizado para su posterior utilización.

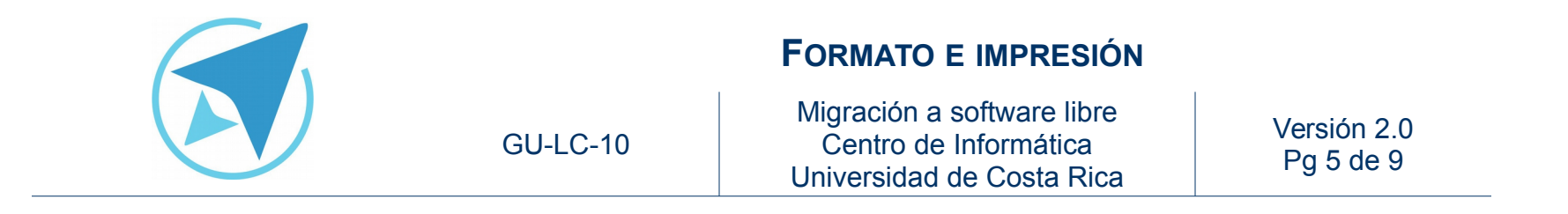

 O bien dirigirse directamente al menú Formato→Intervalos de impresión→Editar" y seleccionar en la hoja de cálculo el rango deseado.

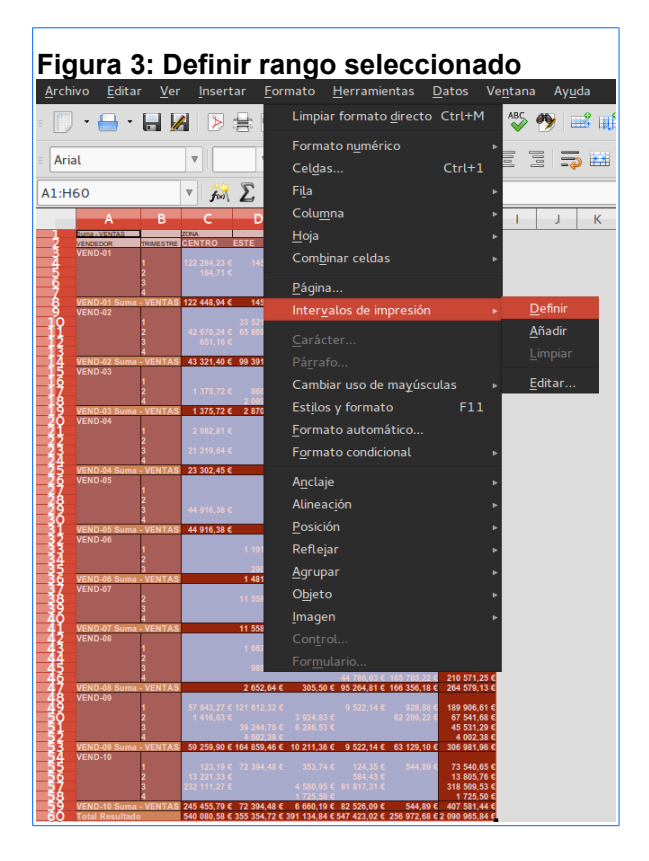

| Figura 2: Formato                                                      | Automát                                           | tico           |                          |                    |                |                   |
|------------------------------------------------------------------------|---------------------------------------------------|----------------|--------------------------|--------------------|----------------|-------------------|
|                                                                        | F                                                 | ormato a       | utomál                   | ico                |                |                   |
| Formato                                                                |                                                   |                |                          |                    |                | Aceptar           |
| Moneda gris<br>Moneda lavanda<br>Moneda turguesa                       |                                                   | Ene            | Feb                      | Mar                | Total          | <u>C</u> ancelar  |
| Negro 1                                                                | Norte                                             | € 6,00         | <b>@</b> 7,00            | <b>g</b> 8,00      | € 21,00        | Ay <u>u</u> da    |
| Negro 2<br>Predeterminado                                              | Centro                                            | <b>@</b> 11,00 | <b>₡</b> 12,00           | ₡ 13,00            | € 36,00        | Añadir            |
| Rojo                                                                   | Sur                                               | <b>₡</b> 16,00 | <b>₡</b> 17,00           | <b>₡</b> 18,00     | € 51,00        |                   |
| Verde                                                                  | Total                                             | € 33,00        | <b>C</b> 36,00           | € 39,00            | € 108,00       | Eliminar          |
| Formato                                                                |                                                   |                |                          |                    |                | <u>R</u> enombrar |
| <ul> <li>✓ Formato <u>n</u>umérico</li> <li>✓ <u>B</u>ordes</li> </ul> | <b>☞ <u>T</u>ipo de</b><br><b>☞ <u>P</u>atrón</b> | letra          | ∕ <u>A</u> lin<br>∕ Ajus | eación<br>star anc | hura y altura: |                   |

#### Impresión

La impresión es una de las acciones más importantes de la hoja de cálculo. Se debe tener en cuenta que sino se indica el rango de impresión, el programa intenta imprimir todos los datos. Esto puede causar mucho gasto de papel y resultados no deseados. No necesariamente todo cabe en una sola hoja de papel.

### ¿Qué es un rango de impresión?

El rango de impresión es la selección de lo que se desea imprimir. Para elaborar un rango, se puede hacer de 2 maneras:

1. Marque los datos que desea imprimir e ingresar a **Formato→Intervalos de impresión→Definir**.

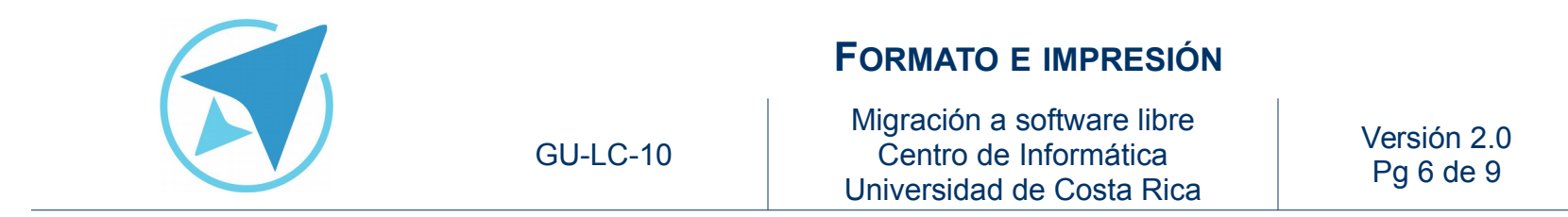

| Figura 4: Editar los rangos de impresión |          |
|------------------------------------------|----------|
| Editar intervalos de impresión           |          |
| Intervalo de impresión                   |          |
| - toda la hoja -                         | <b>Q</b> |
| Filas que repetir                        |          |
| - ninguno - k                            | <u>ę</u> |
| Columnas que repetir                     |          |
| - ninguna -                              | <u>ę</u> |
| Ayuda Ayuda                              | ncelar   |

#### ¿Cómo visualizar un rango de impresión?

Una forma sencilla y útil de verificar el rango de impresión y realizar ajustes es cambiar la vista de la hoja de cálculo. En el menú **Ver** se selecciona **Previsualización del Salto de Página**.

Con la vista previa se puede apreciar lo que se va a imprimir en color blanco y todo aquello que no se imprima se observa en color gris. Se aprecia un borde azul que rodea el rango a imprimir, este borde se arrastra para modificar el área de impresión. Para regresar a la vista normal, se ingresa a "Ver" y seleccione "Normal".

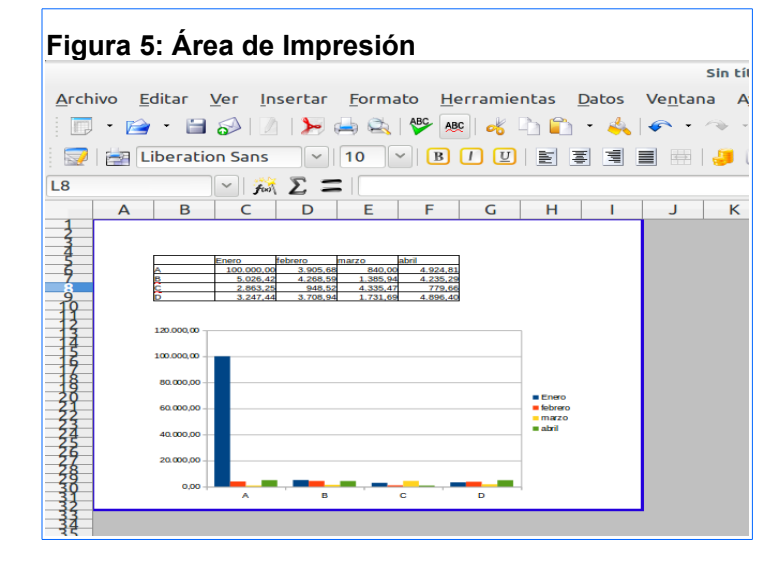

En caso de ingresar a **Archivo** y seleccionar **Previsualizar la página** se podrá obtener una vista previa de como quedará el documento impreso y cuantas páginas se requieren para ello (ver figura 6).

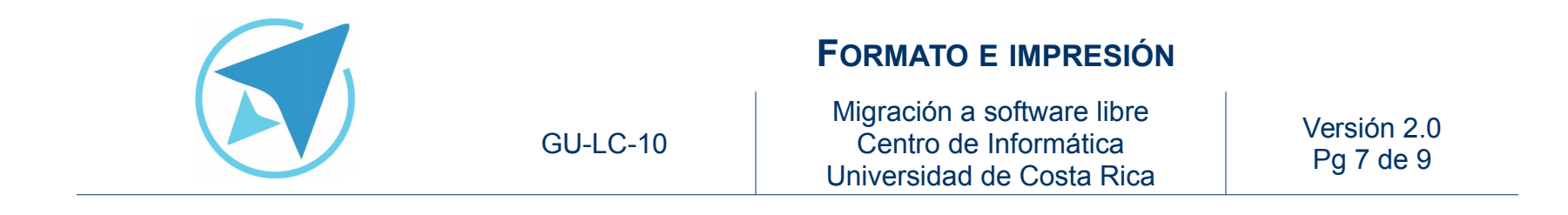

Para realizar la impresión una vez que se han definido las preferencias de formato y el rango de impresión se debe ingresar a **Archivo** y seleccionar **Imprimir**. Se pueden realizar ajustes adicionales antes de realizar la impresión (ver figura 7).

| 216 mm (Carta)       Ceneral LibreOffice Calc Diseño de página Opciones         Impresora       Ceneric Printer         Detalles       Propiedades         Intervalo y copias       I otas las hojas         I dotas las páginas       Ordenar         Páginas 1       Imprimir en orden inverso                                                                                                    |         |                                      | Imprim                                        | ir               |                          |                      |
|----------------------------------------------------------------------------------------------------|---------|--------------------------------------|-----------------------------------------------|------------------|--------------------------|----------------------|
| 216 mm (Carta)       Impresora         Generic Printer         Detalles         Detalles         Intervalo y copias         Todas las hojas         Hojas seleccionadas         Celdas seleccionadas         De este contenido, imprimir         Todas las páginas         Páginas 1         Imprimir en orden inverso                                                                                                    |         |                                      | General LibreOffice Calc                      | Diseño de página | Opciones                 |                      |
| 2 16 mm (carca)       Generic Printer            • Detalles           • Detalles             • Detalles           • Detalles             • Detalles           • Detalles             • Detalles           • Detalles             • Detalles           • Detalles             • Detalles           • Cantidad de copias             • Todas las páginas           • Ordenar             • Páginas           • mprimir en orden inverso                                                                                                    | 24.6    |                                      | Impresora                                     |                  |                          |                      |
| ■ Detalles Propiedades Intervalo y copias I odas las hojas I odas las hojas • Hojas seleccionadas • Celdas seleccionadas • Detalles • Ordenar • Detalles • Ordenar • Detalles | 216 1   | nm (Carta) —                         | Generic Printer                               |                  |                          |                      |
| E Detalles Propiedades<br>Intervalo y copias<br>□ Todas las hojas<br>□ Hojas seleccionadas<br>□ Celdas seleccionadas<br>□ Detalles Propiedades<br>□ Todas las pójas<br>□ Celdas seleccionadas<br>□ Detalles Propiedades<br>□ Todas las pójas<br>□ Todas las pójinas<br>□ Páginas 1<br>□ Imprimir en orden inverso                                                                                                    |         |                                      |                                               |                  |                          |                      |
| Intervalo y copias       Intervalo y copias         Iodas las hojas       Gantidad de copias         Hojas geleccionadas       Geldas seleccionadas         De este contenido, imprimir       Todas las páginas         Páginas 1       Imprimir en orden inverso                                                                                                    | E       | R team<br>R team<br>R team<br>R team | + <u>D</u> etalles                            |                  |                          | Pr <u>o</u> piedades |
| <ul> <li>Hojas seleccionadas</li> <li>Celdas seleccionadas</li> <li>De este contenido, imprimir</li> <li>Todas las páginas</li> <li>Páginas 1</li> <li>Imprimir en orden inverso</li> </ul>                                                                                                    | - 279 n |                                      | Intervalo y copias<br><u>T</u> odas las hojas | C                | Ca <u>n</u> tidad de cop | ias 1                |
| Celdas seleccionadas     De este contenido, imprimir     Todas las <u>páginas</u> Páginas 1     I /1                                                                                                    |         |                                      | Hojas seleccionadas                           |                  | Z Ordanar                | 591 - 591            |
| <ul> <li>De este contenido, imprimir</li> <li>Todas las páginas</li> <li>Páginas 1</li> <li>1 /1</li> <li>Imprimir en orden inverso</li> </ul>                                                                                                    |         |                                      | <u>C</u> eldas seleccionadas                  |                  |                          | 1210 1210            |
| <ul> <li>Todas las páginas</li> <li>Páginas 1</li> <li>1 /1</li> <li>Imprimir en orden inverso</li> </ul>                                                                                                    |         | Pages 1                              | De este contenido, imprimi                    | T                |                          |                      |
| <ul> <li>Páginas 1</li> <li>1 /1</li> <li>↓ Imprimir en orden inverso</li> </ul>                                                                                                    |         |                                      | Todas las <u>p</u> áginas                     |                  |                          |                      |
| 1 /1 Imprimir en orden inverso                                                                                                    |         |                                      | O Páginas 1                                   |                  |                          |                      |
|                                                                                                    | 1 /1    | < ▶                                  | Imprimir en orden inve                        | rso              |                          |                      |

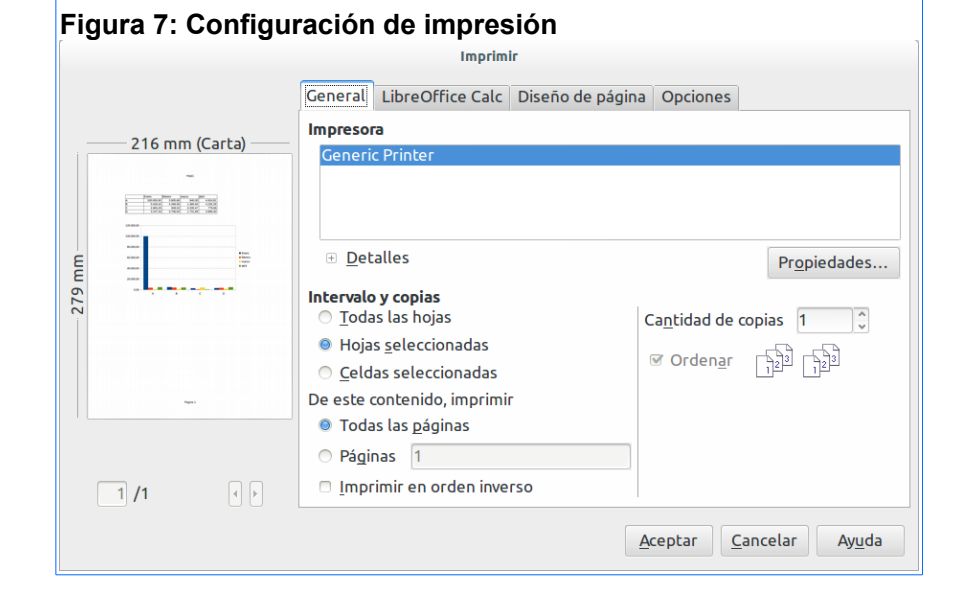

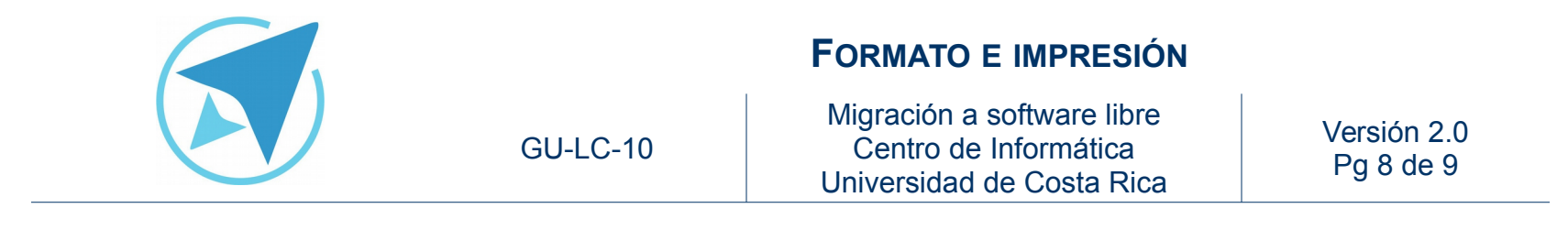

### Resumen

El formato ayuda a establecer las preferencias visuales sobre los datos, de esa forma visualmente se le da una presentación agradable a los datos antes de que sean impresos. Aunque el formato es tomado en cuenta, lo esencial es que los datos y fórmulas sean siempre las correctas.

Calc cuenta con alternativas de formato rápido para poder aplicar sobre un conjunto de datos, mediante la opción **Formato**→**Formato Automático**. La misma ofrece la posibilidad de establecer algunos formatos con los que cuenta el programa o bien agregar algún formato personalizado para su posterior utilización.

La impresión es una de las acciones más importantes de la hoja de cálculo. Se debe tener en cuenta que sino se indica el rango de impresión, el programa intenta imprimir todos los datos. Esto puede causar mucho gasto de papel y resultados no deseados. No necesariamente todo cabe en una sola hoja de papel.El rango de impresión es la selección de lo que se desea imprimir. Para elaborar un rango, se puede hacer de 2 maneras:

- 1. Marque los datos que desea imprimir e ingresar a Formato→Intervalos de impresión→Definir.
- O bien dirigirse directamente al menú Formato→Intervalos de impresión→Editar y seleccionar en la hoja de cálculo el rango deseado.

Una forma sencilla y útil de verificar el rango de impresión y realizar ajustes es cambiar la vista de la hoja de cálculo. En el menú **Ver** se selecciona **Previsualización del Salto de Página**.

Con la vista previa se puede apreciar lo que se va a imprimir en color blanco y todo aquello que no se imprima se observa en color gris. Se aprecia un borde azul que rodea el rango a imprimir, este borde se arrastra para modificar el área de impresión. Para regresar a la vista normal, se ingresa a "Ver" y seleccione "Normal".

En caso de ingresar a **Archivo** y seleccionar **Previsualizar la página** se podrá obtener una vista previa de como quedará el documento impreso y cuantas páginas se requieren para ello (ver figura 6).

Para realizar la impresión una vez que se han definido las preferencias de formato y el rango de impresión se debe ingresar a **Archivo** y seleccionar **Imprimir**. Se pueden realizar ajustes adicionales antes de realizar la impresión (ver figura 7).

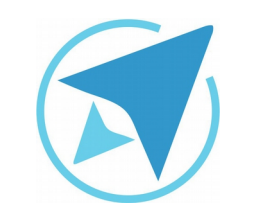

## FORMATO E IMPRESIÓN

GU-LC-10

Migración a software libre Centro de Informática Universidad de Costa Rica

Versión 2.0 Pg 9 de 9

## Licencia

El texto del presente documento está disponible de acuerdo con las condiciones de la Licencia Atribución-NoComercial 3.0 Costa Rica (CC BY-NC 3.0) de Creative Commons.

Las capturas de pantalla muestran marcas registradas cuyo uso es permitido según su normativa

Usted es libre:

- Compartir copiar, distribuir, ejecutar y comunicar públicamente la obra.
- Hacer obras derivadas.

Bajo las siguientes condiciones:

- Atribución Debe reconocer los créditos de la obra de la manera especificada por el autor.
- No comercial No puede usar esta obra para fines comerciales.
- Compartir bajo al misma licencia.

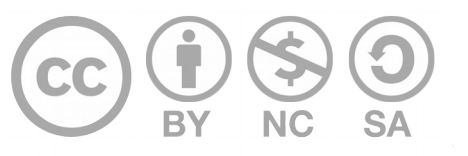

# Créditos

Guía para Calc\_LibreOffice

| Versión 2.0 | Autor: | Bach. | Fabián | de | Jesús | Paniagua |
|-------------|--------|-------|--------|----|-------|----------|
|             | Mirand | а     |        |    |       | _        |
|             |        |       |        |    |       |          |

Este documento se elaboró en el marco del proceso de **"Migración a Software Libre de la Universidad de Costa Rica"** (<u>https://www.ucr.ac.cr/</u>), coordinado por el Centro de Informática.

#### Más información:

<u>Centro de Informática</u> <u>Comunidad de Software Libre de la UCR</u> <u>Migración a Software Libre</u>

> Contacto: soporte.migracion@ucr.ac.cr

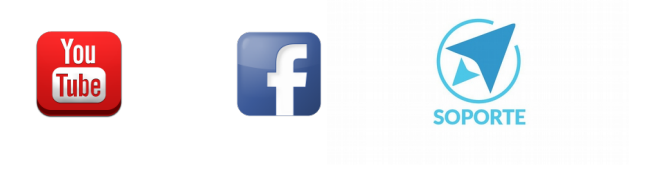